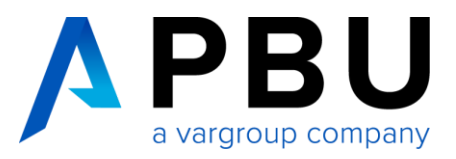

## Lizenzierung Floating Solid Edge 2019 (V219)

## Für eine Floating-Lizenzierung benötigen Sie:

- 1. Solid Edge (Produkt) DVD
- 2. Floating Dongle
- 3. Floating Lizenzfile

Die Floating-Lizenzierung benötigt einen Server und einen Client, wobei der Server auch ein Client sein kann.

### So legen Sie einen Lizenzserver fest

Bei dem Lizenzserver handelt es sich um den Netzwerkcomputer, auf dem der Lizenzmanager (FlexNet Publisher 2016) zu installieren ist. Bitte installieren Sie den FLEXIm-Manager von der Media-DVD von Solid Edge 2019. Sie können einen beliebigen Computer in Ihrem Netzwerk als Lizenzserver festlegen.

FlexNet Publisher 2016 (11.14.0) wird nur in den 64-Bit-Versionen der folgenden Betriebssysteme unterstützt:

- Windows 10
- Windows 8
- Windows 7 Ultimate
- Windows Vista Ultimate
- Windows Server 2008, Windows Server 2008 R2, Windows Server 2012 oder Windows Server 2012 R2

Der Server und die Clientcomputer müssen jeweils das TCP/IP-Protokoll ausführen. Die Clientcomputer müssen in der Lage sein, mit dem Server über das Netzwerk Verbindung aufzunehmen. Für eine erfolgreiche Netzwerklizenzierung müssen der Sentinel-Treiber und der Server Dongle auf dem Lizenzserver installiert sein.

Der Client ist die Arbeitsstation, auf der mit Solid Edge gearbeitet wird.

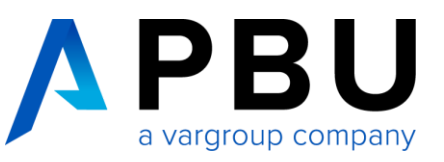

# Solid Edge

Siemens PLM Software

#### Solid Edge 64-bit

Klicken Sie auf das Solid Edge-Produkt, das Sie installieren möchten:

- » Solid Edge
  - PDM-Clients für Teamcenter (SEEC), Insight und SESP sind im Lieferumfang von Solid Edge eingeschlossen.
- » Schnelle Suche
- » Standard Parts Administration
- » Datenmigration » Mold Tooling
- » Electrode Design
- » Lizenzmanager » Dongle-Treiber
- Maschinenbaubibliothek
- » Standardteilebibliothek-DVD einfügen
- Rohrbibliothek » Standardteilebibliothek-DVD einfügen
- Solid Edge

#### Solid Edge 64-bit

Klicken Sie auf das Solid Edge-Produkt, das Sie installieren möchten:

» Solid Edge

- PDM-Clients für Teamcenter (SEEC), Insight und SESP sind im Lieferumfang von Solid Edge eingeschlossen.
- » <u>Schnelle Suche</u> » <u>Standard Parts Administration</u>
- » Datenmigration
- » Mold Tooling » Electrode Design

## 2 » Lizenzmanager 1 » <u>Dongle-Treiber</u>

- Maschinenbaubibliothek
- » Standardteilebibliothek-DVD einfügen
- Rohrbibliothek Standardteilebibliothek-DVD einfügen

Teamcenter-Integration für Solid Edge (SEEC) Handbuch für Benutzer und Administratoren

Insight Einführung zur Implementierung

Solid Edge SP

Einführung zur Implementierung

Standard Parts Installationshandbuch

> Solid Edge Kurzanleitung

Siemens PLM Software

Teamcenter-Integration für Solid Edge (SEEC)

Handbuch für

Benutzer und Administratoren

Insight

Einführung zur Implementierung

Solid Edge SP

Einführung zur Implementierung

Standard Parts Installationshandbuch

Solid Edge

Kurzanleitung

#### Installation des Dongle-Treibers und des Lizenzmanagers auf dem Server

Laden Sie die Solid Edge 2019 Media DVD von der GTAC-Seite unter https://download.industrysoftware.automation.siemens.com/downloadn.php/solid edge/full products/win64/2019/Media DVD/Solid\_Edge\_DVD\_GER-MAN\_2019.exe herunter. Führen Sie die "Solid\_Edge\_DVD\_GER-MAN\_2019.exe" aus.

Im Menü "Extras" installieren Sie auf den Server

1. Dongle-Treiber

2. Lizenzmanager

Den Lizenzmanager wenn möglich in das Verzeichnis "C:\SEFlex" installieren.

Überprüfen Sie, ob der Dongle in der Hardwareliste von Windows richtig erkannt wurde.

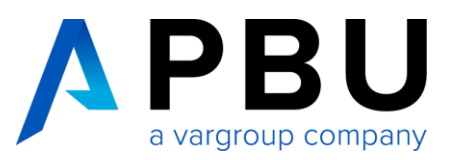

|                                                                                                    | Annessen des Lizensfiles                                                                                                    |
|----------------------------------------------------------------------------------------------------|----------------------------------------------------------------------------------------------------|
| Date: Bearbeiten Format Ansicht ?                                                                                                    | Anpassen des Lizenzmes                                                                                                    |
| Siemens PLM Software Inc.<br>License File<br>Sold-To/Install: 1234567 WebKey Access Code: 12w645PBKE<br>Contact Name: Katja Witmann Created: 10/20/2008<br>Customer Name: Mustermann GmbH<br>E-mall Address: Wittmanngbu-cad. de Version: 100<br>E-mall Address: Wittmanngbu-cad. de Version: 100<br>E-mall Address: Buftmanngbu-cad. de Version: 100<br>E-mall Address: Buftmanngbu-cad. de Version: 100<br>E-mall Address: Buftmanngbu-cad. de Version: 100<br>E-mall Address: Buftmanngbu-cad. de Version: 200<br>E-mall Address: Buftmanngbu-cad. de Version: 200<br>E-mall Address: Buftmanngbu-cad. de Version: 200<br>E-mall Address: Buftmanngbu-cad. de Version: 200<br>E-mall Address: Buftmanngbu-cad. de Version: 200<br>E-mall Address: Buftmanngbu-cad. de Version: 200<br>E-mall Address: Buftmanngbu-cad. de Version: 200<br>E-mall Address: Buftmanngbu-cad. de Version: 200<br>E-mall Address: Buftmanngbu-cad. de Version: 200<br>E-mall Address: Buftmanngbu-cad. de Version: 200<br>E-mall Address: Buftmanngbu-cad. de Version: 200<br>E-mall Address: Buftmanngbu-cad. de Version: 200<br>E-mall Address: Buftmanngbu-cad. de Version: 200<br>E-mall Address: 200<br>E-mall Address: 200<br>E-mall Address: 200<br>E-mall Address: 200<br>E-mall Address: 200<br>E-mall Address: 200<br>E-mall Address: 200<br>E-mall Baddewo-100.0.0 permanent 1 9F3934FA32F<br>VENDOR_STRIMG="1007601 - Mustermann GmbH"<br>VerbooR_STRIMG="1007601 - Mustermann GmbH"<br>VerbooR_STRIMG="1007601 - Mustermann"<br>VerbooR_STRIMG="1007601 - Mustermann"<br>VerbooR_STRIMG="1007601 - Mustermann"<br>VerbooR_STRIMG="1007601 - Mustermann"<br>VerbooR | In das Lizenzfile wird nun der<br>Servername bzw. die<br>IP-Adresse eingetragen.<br>Der Servername ist der Name<br>des Rechners im Netzwerk.<br>Die IP-Adresse des Lizenz-<br>Servers im Netzwerk muss<br>statisch sein. |
| LICENSE PRODUCT QTY DESCRIPTION     QTY FEATURE NAME       SE2900-GER     1 SE Classic FL     1 solidedgeclassic       SE2900-GER     1 SE Classic FL     1 solidedgeclassic       SE2900-GER     1 SE Classic FL     1 solidedgeclassic       SE2900-GER     1 SE Classic FL     1 solidedgeclassic       SE2900-GER     1 SE Classic FL     1 solidedgeclassic       SE2901-GER     4 Solidedge Foundatio     4 solidedge                                                                                                    | Öffnen Sie das Lizenzfile mit einem Texteditor.                                                                                                    |
| SElicense.dat - Editor                                                                                                    | Der Eintrag "this_host" im<br>Lizenzfile wird nun durch den<br>Servernamen bzw. die                                                                                                    |
| e Stamons DIM Software The                                                                                                    | IP-Adresse ersetzt.                                                                                                    |
| *     Stemens PLM Sortware Inc.       *     License File       *     Sold-To/Install: 1234567       *     Contract Name: Katja wittmann       *     Contract Name: Katja wittmann GmbH       *     Customer Name: Nustermann GmbH       *     E-mail Address: wittmannOpbu-cad.de       *     Version: 100                                                                                                    | Achten Sie hierbei auf die kor-<br>rekte Schreibweise.                                                                                                    |
| VENDOR U-standing in the second second secon                                                                                                    | Der Servername ist nicht voll<br>qualifiziert, d. h. ohne Domä-<br>nenangabe.                                                                                                    |
| # LICENSE PRODUCT QTY DESCRIPTION QTY FEATURE NAME                                                                                                    | Hier im Beispiel heißt der<br>Server "vm-msvpc-01".                                                                                                    |
| <pre># SE290-GER 1 SE Classic FL 1 solidedgeclassic<br/># SE290A-GER 1 SE Classic FL Addon 1 solidedgeclassic<br/># SE306-GER 1 SE XpresRoute FL 1 solidedgexpresroute<br/># SE351-GER 4 Solid Edge Foundatio 4 solidedge<br/>I</pre>                                                                                                    | Speichern Sie anschließend die Datei.                                                                                                    |
|                                                                                                    | Das Lizenzfile muss den Na-<br>men " <b>SELicense.dat</b> " haben.                                                                                                    |

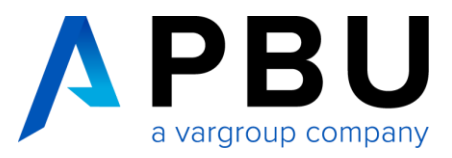

| Einrichten des Lizenzmanagers                                                                                                    |                                                                       |
|----------------------------------------------------------------------------------------------------|-----------------------------------------------------------------------|
| Kopieren Sie zuerst das angepasste Lizenzfile in das Verzeichnis "C:\SEFlex\Program".                                                                                                    |                                                                       |
| Überschreiben Sie die vorhandene "SELicense.dat" mit der angepassten Lizenz. Danach öffnen Sie in diesem Verzeichnis das Programm "Imtools.exe".                                                                                                    |                                                                       |
| LMTOOLS by Macrovision Corporation http://www.macrovision.com         File Edit Mode Help         Service/License File       System Settings         Service/License File       System Settings         Service/License File       Configuration using License File         Server List <ul> <li>Configuration using Services</li> <li>Configuration using Services</li> <li>Configuration using Services</li> <li>ELXIM License Manager</li> <li>LMTOOLS ignores license file path environment variables</li> </ul>                                                                                                    | Im Lizenzmanager wählen Sie<br>nun die Kartei<br>"Config Services".   |
| LMTOOLS by Macrovision Corporation http://www.macrovision.com         File Edit Mode Help         Service/License File System Settings Utilities Start/Stop/Reread Server Status Server Diags Config Services Borrowing         Configure Service         Service Name         Path to the linged exe file         Path to the license file         C:\SEFlex\Program\Ungrid.exe         Browse         Browse         Browse         Browse         Browse         Browse         Browse         Browse         Browse         Browse         Browse         Browse         Browse         Browse         Browse         Browse         View Log         Core Log | Passen Sie nun die Maske<br>entsprechend Ihrer Gegeben-<br>heiten an. |
|                                                                                                    |                                                                       |

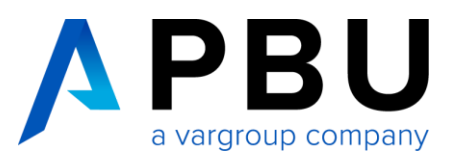

| LMTOOLS by Macrovision Corporation http://www.macrovision.com       Image: Config Service/License File         File Edit Mode Help       Service/License File       System Settings         Service/License File       System Settings       Utilitie       Start/Stop/Reread       erver Status       Server Diags       Config Services       Borrowing         FLEXInet license services installed on this computer       Image: Config Service/License File       Solid Edge         2       Start Server       Stap Server       Techese File         Advanced settings >>       Stop Server       Reflead License File         MOTE:       This box must be checked to shut down a license server when licenses are borrowed. | <ol> <li>Wählen Sie die Kartei<br/>"Start/Stop/Reread" aus.</li> <li>Klicken Sie auf "Start<br/>Server".</li> <li>Nach ein paar Sekunden<br/>sollte nun, wenn alles<br/>richtig konfiguriert ist, in<br/>der Statuszeile "Server<br/>Start Successfull" er-<br/>scheinen.</li> </ol> |
|----------------------------------------------------------------------------------------------------|----------------------------------------------------------------------------------------------------|
| Lizenzierung des Clients                                                                                                    |                                                                                                    |
| Das angepasste Lizenzfile, das von dem Lizenzmanager genutzt wird, kopie-<br>ren Sie nun auf jeden Client, der Solid Edge nutzen soll.                                                                                                    |                                                                                                    |
| Das Lizenzfile muss im Verzeichnis \Solid Edge 2019\Preferences liegen.                                                                                                    |                                                                                                    |
| Bei höherer bzw. niedrigerer Solid Edge Version ist die Versionsnummer des Verzeichnisnamens dementsprechend anders.                                                                                                    |                                                                                                    |
| Stellen Sie sicher, dass der Client mit dem Lizenzserver über das Netzwerk kommunizieren kann.                                                                                                    |                                                                                                    |
| Alternativ kann im Lizenzmanager der Servername angegeben werden.                                                                                                    |                                                                                                    |
| Hier wird dann ein Lizenzfile erzeugt, bei dem aber keine Leih-Lizenzie-<br>rung möglich ist.                                                                                                    |                                                                                                    |
| Firewall                                                                                                    |                                                                                                    |
| Der Solid Edge Arbeitsplatz muss über TCP/IP auf den Lizenzserver zugrei-<br>fen können. Dies darf nicht durch eine Firewall im internen Netzwerk verhin-<br>dert werden.                                                                                                    |                                                                                                    |
| Meist ist am Server keine Firewall eingeschaltet, sollten Sie trotzdem am Server eine Firewall betreiben wollen, müssen Sie FLEXIm durch die Firewall hindurch kommunizieren lassen.                                                                                                    |                                                                                                    |
| Fügen Sie dazu die Dateien "C:\SEFlex\Program\ <mark>Imgrd.exe</mark> " und<br>"C:\SEFlex\Program <mark>\selmd.exe</mark> " als Ausnahme in Ihrer Firewall am Server<br>hinzu.                                                                                                    |                                                                                                    |